# KDL- 22, 26 EX420, 32,40,46 EX520 RM-GD020, CD013 SECTION 2 KDL- 22 EX423, 26 EX423, 32 EX420, 32, 40, 46 EX523 SELF DIAGNOSTIC FUNCTION RM-GD020

# 2-1. Overview of Control Buttons

# 2-2. LED Display Specification

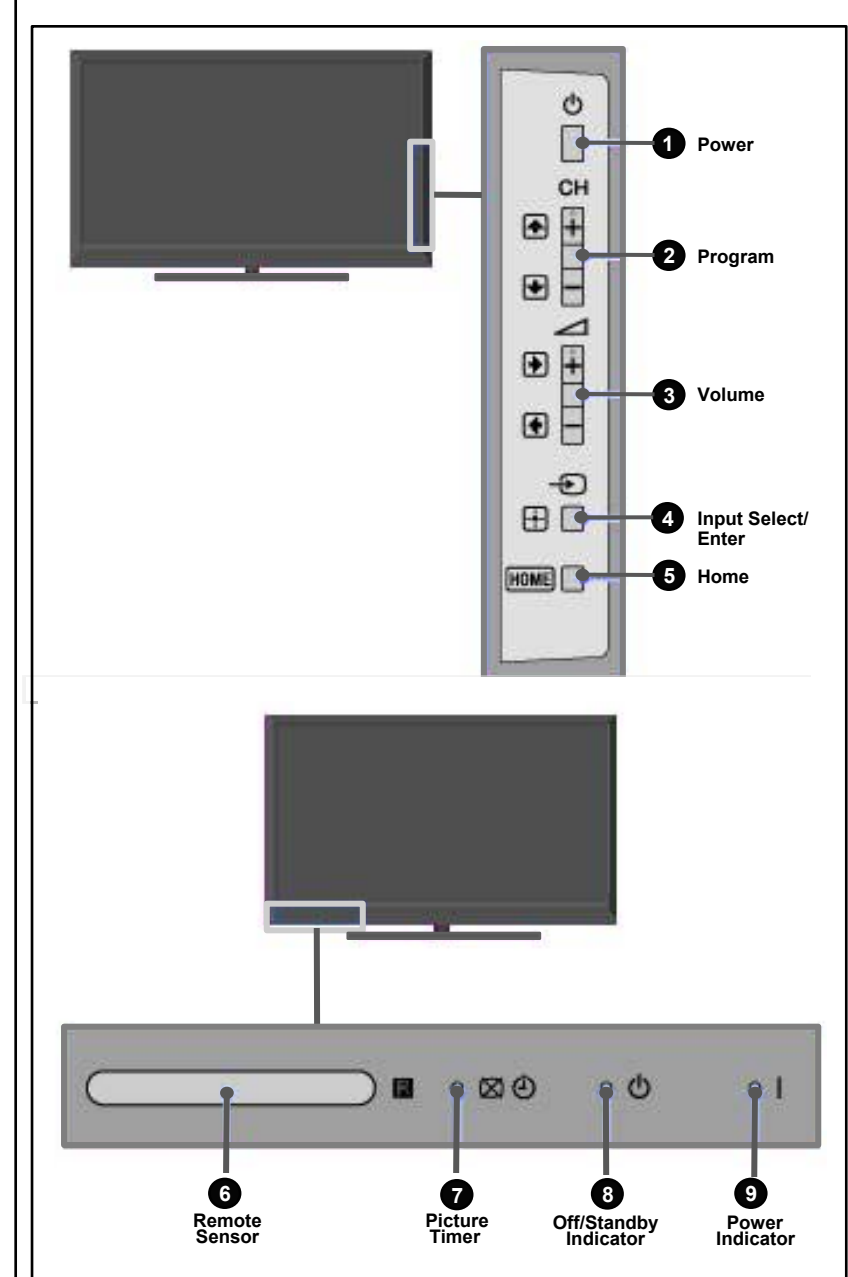

| LED Type       | Description                | Remark                                                                                  |
|----------------|----------------------------|-----------------------------------------------------------------------------------------|
| POWER          | Green: LED<br>Red : LED    | Green lights at Pow er On.<br>Red lights w hen recording (Japan and Europe models only) |
| STANDBY        | Red:One LED                | Red lights during standby                                                               |
| Timer/ Pic Off | Orange/Green:<br>Tw o LEDs | Green Lights during Picture Off and Orange Lights during Timer Activation.              |

# 2-3. LED Display Control

| Status                                        | Pic off /<br>Connecting /<br>Timer | Standby   | Pow er/REC  | Blinking Pattern                                       |
|-----------------------------------------------|------------------------------------|-----------|-------------|--------------------------------------------------------|
| POWERON                                       | Off                                | Off       | Green       |                                                        |
| Standby<br>(by Remote Control Off)            | Off                                | Red Lit   | Off         |                                                        |
| Self Diagnosis                                | Off                                | Red Blink | Off         | Refer to Blinking<br>Pattern of Self<br>Diagnosis Mode |
| End of the Aging Mode                         | Off                                | Off       | Green Blink | 3sec On / 3sec Off                                     |
| Aging Mode                                    | Off                                | Off       | Green Blink | 0.5sec On / 0.5sec<br>Off                              |
| Softw are Updating                            | Orange Blink                       | Red Lit   | Off         | 5sec On / 1sec Off                                     |
| Softw are Update Finish                       | Orange Lit                         | Off       | Green Lit   |                                                        |
| Test Reset                                    | Orange Lit                         | Red Lit   | Green Lit   |                                                        |
| Error on Panel ID                             | Orange Blink                       | Off       | Green Blink | 0.5sec On / 0.5sec<br>Off                              |
| (REC)(Sleep Timer)(Pow er<br>ON)              | Orange                             | Off       | Red         |                                                        |
| (Picture Off) (On Timer)<br>(REC) (Pow er On) | Green                              | Off       | Red         |                                                        |

#### KDL- 22, 26 EX420, 32,40,46 EX520 RM-GD020, CD013

# KDL- 22 EX423, 26 EX423, 32 EX420, 32, 40, 46 EX523 RM-GD020

# 2-4. LED Pattern

When safety shutdown occurs, Standby LED display reports the cause by using the lighting patterns as indicated below.

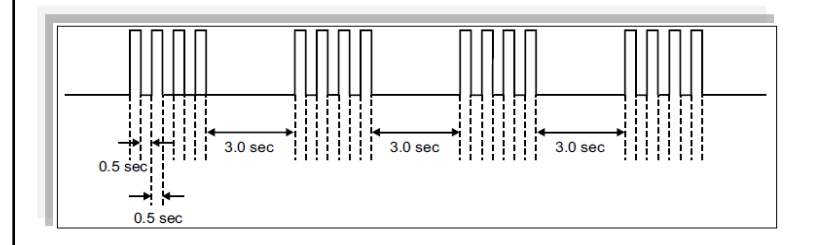

Example: The figure above shows LED display when SHUTDOWN is caused by Balancer Error. It repeats flashing for a specified number of times in 0.5sec/cycle and has a 3 seconds interval of lighting off. Please note that a 3 second interval of lighting off is fixed regardless of abnormal state types.

| Blinking<br>Times | Error                                         | Countermeasure to replaced either / all                                       |
|-------------------|-----------------------------------------------|-------------------------------------------------------------------------------|
| 2                 | Main Power Error                              | <ul> <li>Power Supply Board</li> <li>Main Board</li> </ul>                    |
| 3                 | Main Board / DC Alert<br>Error / Audio Error  | ● Main Board                                                                  |
| 4                 | Balancer Error / MM<br>SPI Error / VLED Error | Not applicable for this manuall                                               |
| 5                 | Tcon Error / HFR Error /<br>FRC No            | Not applicable for this manuall                                               |
|                   | Panel ID NVM Error                            | ● Tcon<br>● Panel Module                                                      |
| 6                 | Backlight Error                               | <ul> <li>Power Supply Board</li> <li>Main Board</li> <li>Panel</li> </ul>     |
| 7                 | Temperature Error                             | ● Main Board                                                                  |
| 8                 | Software Error                                | <ul> <li>Main Board</li> <li>Wifi (Not applicable for this manual)</li> </ul> |
| 9                 | Reserved                                      | Reserved                                                                      |
| 10                | Emitter Board Power<br>Error                  | Not applicable for this manual                                                |

# 2-6. Triage Chart

|                |       | Symptoms - Shutdown. Power LED blinking red diagnostics sequences |             |                 |                      |                      | Green LED<br>Blinking | Green LED No Video<br>Blinking Power - missing or distorted |                                   | Remote         | Network                                   | Audio              | Skype    |           |          |          |                     |
|----------------|-------|-------------------------------------------------------------------|-------------|-----------------|----------------------|----------------------|-----------------------|-------------------------------------------------------------|-----------------------------------|----------------|-------------------------------------------|--------------------|----------|-----------|----------|----------|---------------------|
| Reference      | 2     | 3                                                                 | 4 <b>**</b> | 5               | 6                    | 7                    | 8                     | 10**                                                        | Green LED<br>non-stop<br>Blinking | No Green Power | Stationary<br>colored<br>lines or<br>dots | No video<br>One of | No video | No Remote | Wireless | No Audio | Skype<br>Can't Work |
| B* BOARD       |       | •                                                                 |             | ۵<br>ا          | Ŭ Å                  | •                    | ٠                     | 10                                                          |                                   |                |                                           | •                  | •        |           |          | •        |                     |
| G* BOARD       | •     |                                                                   |             |                 | •                    |                      |                       |                                                             |                                   | •              |                                           |                    |          |           |          |          |                     |
| H* BOARD (IR ) |       |                                                                   |             |                 |                      |                      |                       | •                                                           |                                   |                |                                           |                    |          | •         |          |          |                     |
| RF Module (RF  | )     |                                                                   |             |                 |                      |                      |                       |                                                             |                                   |                |                                           |                    |          | • **      |          |          |                     |
| SPEAKER        |       |                                                                   |             |                 |                      |                      |                       |                                                             |                                   |                |                                           |                    |          |           |          | •        |                     |
| Skype Module   |       |                                                                   |             |                 |                      |                      |                       |                                                             |                                   |                |                                           |                    |          |           |          |          | •                   |
| Wifi Module    |       |                                                                   |             |                 |                      |                      | <b>*</b> *            |                                                             |                                   |                |                                           |                    |          |           | •**      |          |                     |
| LD BOARD**     |       |                                                                   |             |                 |                      |                      |                       |                                                             |                                   |                |                                           |                    |          |           |          |          |                     |
| LVDS CABLE     |       |                                                                   |             |                 |                      |                      |                       |                                                             |                                   |                |                                           |                    |          |           |          |          |                     |
| TCON           |       |                                                                   |             |                 |                      |                      |                       |                                                             |                                   |                |                                           |                    |          |           |          |          |                     |
| LCD Panel      |       |                                                                   |             |                 |                      |                      |                       |                                                             | •                                 |                | •                                         |                    |          |           |          |          |                     |
| Problem        | POWER | POWER                                                             | POWER       | PANEL<br>(TCON) | PANEL<br>(Backlight) | TEMP<br>FAN<br>(N/A) |                       | EMIT-TER                                                    |                                   |                |                                           |                    |          |           |          |          |                     |

Doubtful Part

Few Possibility

\*\* Not applicable for this manual

| Segment | Size | B* Board<br>Type | G* Board<br>Type | H* Board<br>Type |
|---------|------|------------------|------------------|------------------|
| P-1     | 22   | BAT-S            | G1A              | HLR2             |
| P-1     | 26   | BAT-S            | G1B              | HLR2             |
| P-1     | 32   | BAT-V            | GE2A             | HLR2             |
| P-1     | 40   | BAT-V            | GE3A             | HLR2             |
| P-1     | 46   | BAT-V            | GE3A             | HLR2             |

# SECTION 4 SERVICE ADJUSTMENT

# 4-1. Accessing Self Diagnostic Menu

 While LCD TV set is on standby mode, press the following sequence on the Remote Commander key. (RM-GD020)
 i+> → <5> → <Vol Down> → <TV Power>

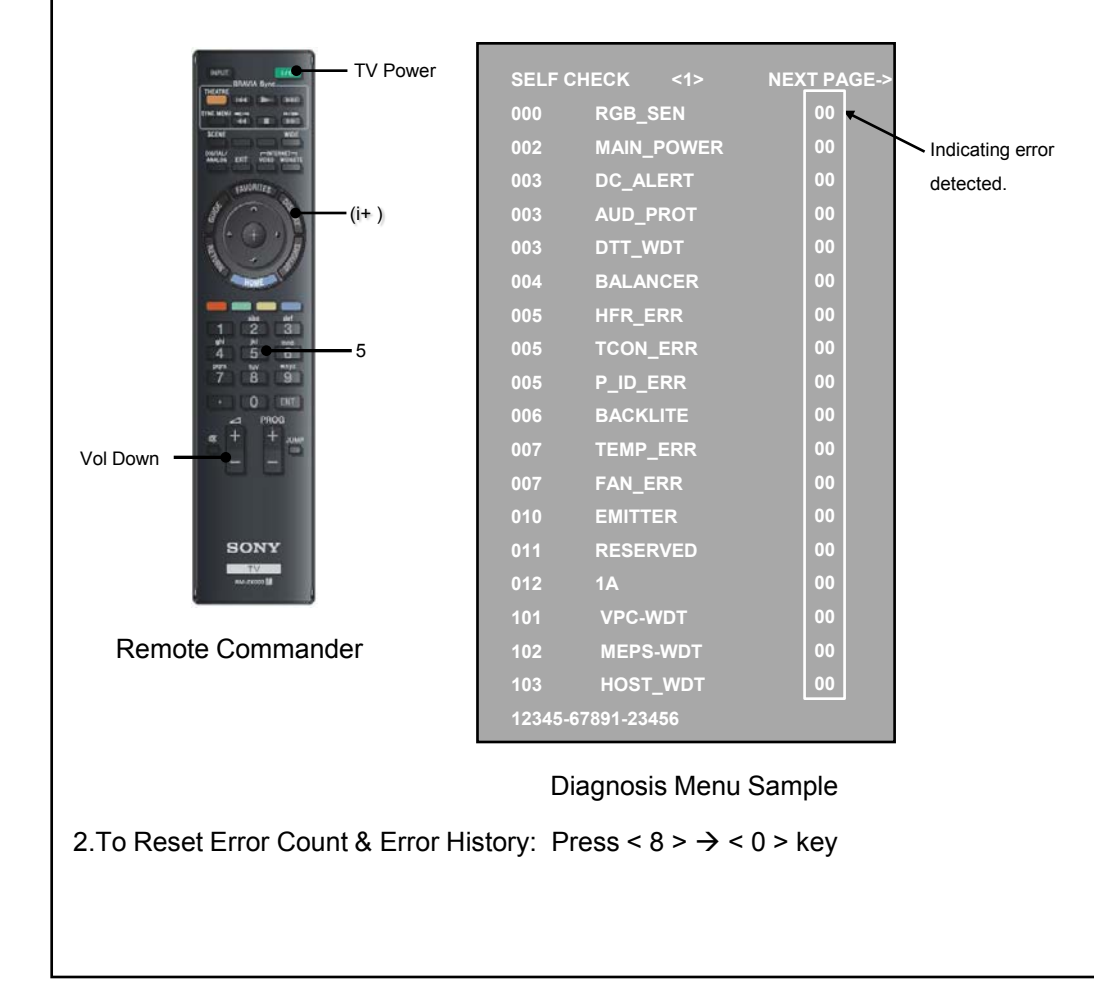

 To Reset Panel Operation Time (Applicable Only when Panel is replaced): Press < 7 > → < 0 > key

|                                                           | SELF C<br>000<br>002<br>003<br>003<br>004<br>005<br>005<br>005<br>005<br>005<br>005<br>007<br>007<br>010<br>011<br>12345-6 | HECK <1><br>RGB_SEN<br>MAIN_POWER<br>DC_ALERT<br>AUD_PROT<br>DTT_WDT<br>BALANCER<br>HFR_ERR<br>TCON_ERR<br>P_ID_ERR<br>BACKLITE<br>TEMP_ERR<br>FAN_ERR<br>RESERVED<br>RESERVED<br>37891-23456 | NEXT PAGE-><br>00<br>00<br>00<br>00<br>00<br>00<br>00<br>00<br>00<br>00<br>00<br>00<br>00 | Panel Operation<br>Time |  |  |
|-----------------------------------------------------------|----------------------------------------------------------------------------------------------------|----------------------------------------------------------------------------------------------------|-------------------------------------------------------------------------------------------|-------------------------|--|--|
| Remote Commander                                          | C                                                                                                    | )iagnosis Men                                                                                                    | u Sample                                                                                  |                         |  |  |
| 4.To exit, turn the power off using Remote Commander key. |                                                                                                    |                                                                                                    |                                                                                           |                         |  |  |

# 4-2. Accessing Service Mode

While LCD TV set is on standby mode, press the following sequence on the Remote Commander key. < Display>  $\rightarrow$  <5>  $\rightarrow$  <Vol Up>  $\rightarrow$  <Power>

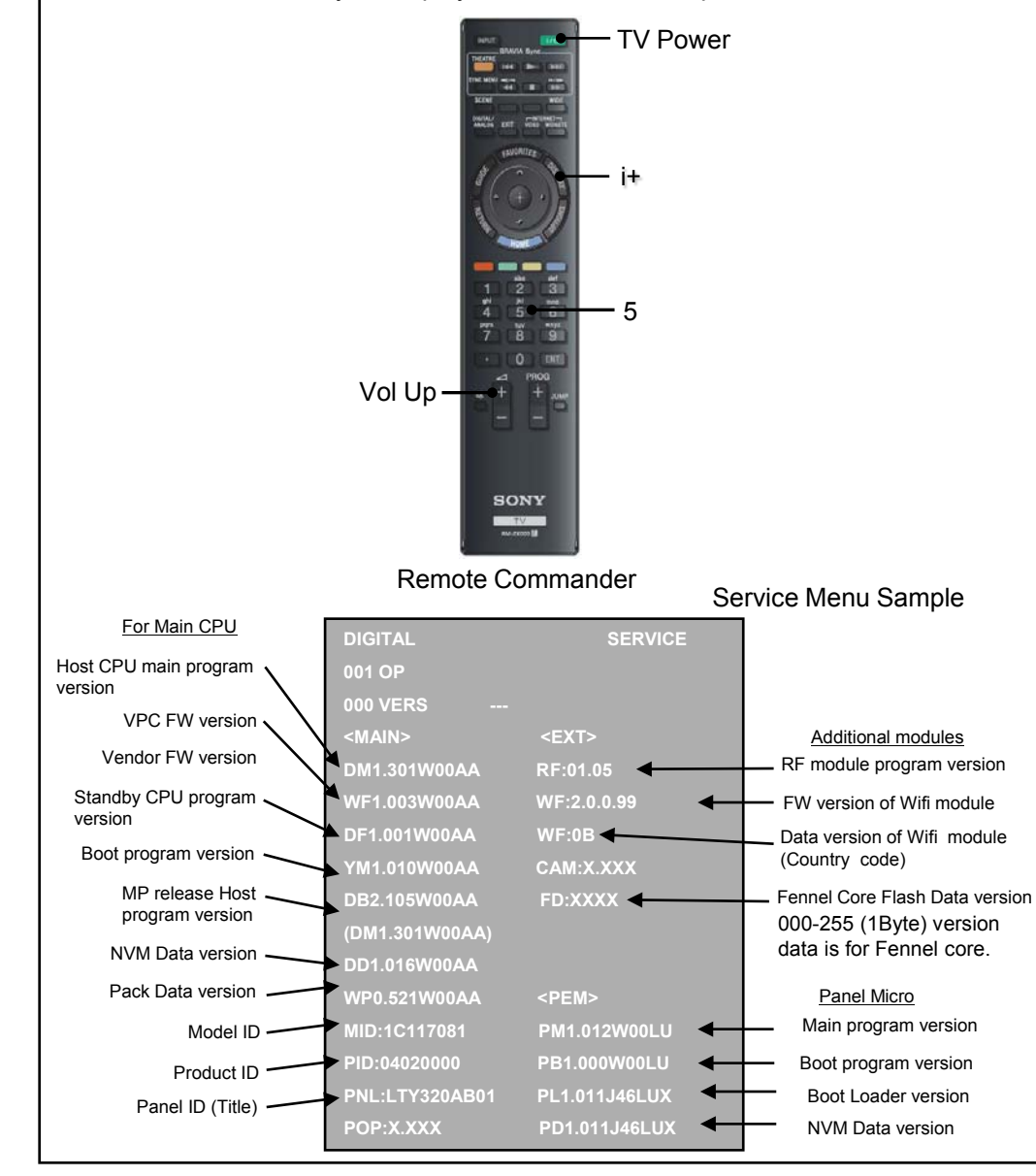

# 4-3. Transition of each module in service mode

- There are 3 modules in Service Mode:

   a) Chassis
   b) VPC
   c) Digital

   Service Mode 1
   Service Mode 2
- 2. Digital Service Mode will be appeared first whenever entering Service Mode.
- 3. To changed the module, please press either OPTION or JUMP key on the remote commander.

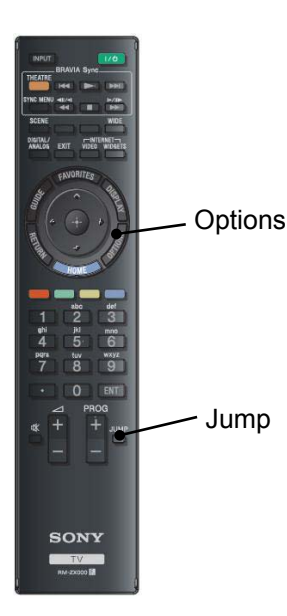

#### Remote Commander

# Service Adjustment

#### KDL- 22, 26 EX420, 32,40,46 EX520 RM-GD020, CD013 KDL- 22 EX423, 26 EX423, 32 EX420, 32, 40, 46 EX523 RM-GD020

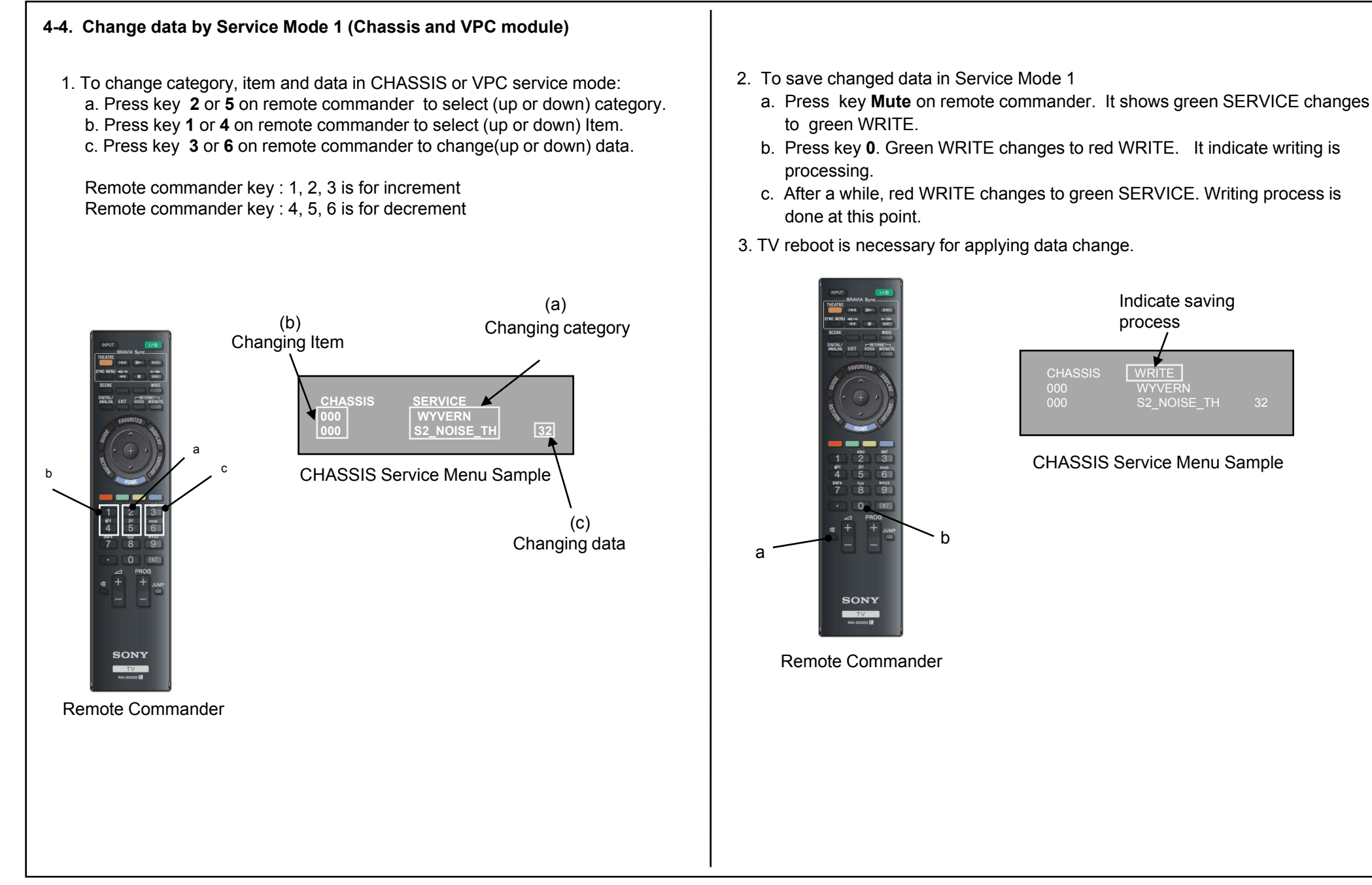

# 4-5. Change data by Service Mode 2 (Digital Service Mode)

4-5-1. Change data for all Except 003 DIG\_SRV\_MODE

To change category, item and data in DIGITAL service mode (except 003 DIG SRV MODE category):

- a. Press key 2 or 5 on remote commander to select (up or down) category.
- b. Press key 1 or 4 on remote commander to select (up or down) Item.
- c. Press key 3 or 6 to change (up or down) data.

Remote commander key : 1, 2, 3 is for increment Remote commander key : 4, 5, 6 is for decrement

No need to save for Digital Service Mode (except for 002 MODEL & 005 CHPRESET category)

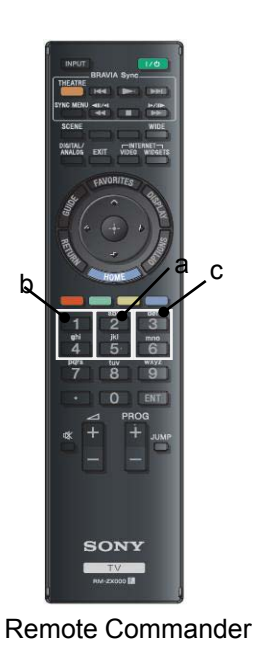

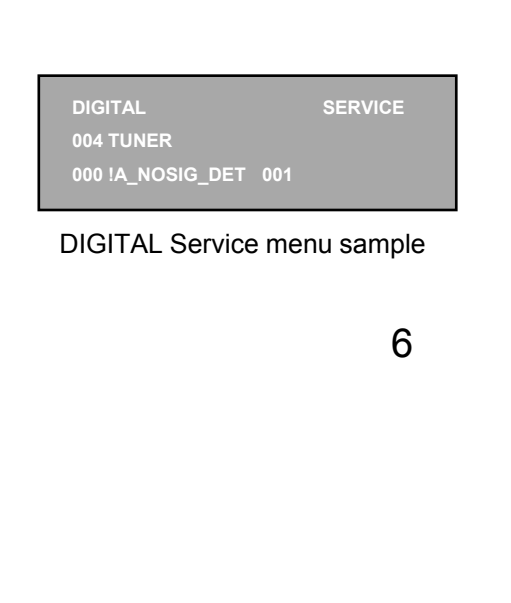

### 4-5-2. Change data for 003 DIG\_SRV\_MODE

To change item and data in DIGITAL service mode (003 DIG SRV MODE category):

Please note because this operation is special.

- a. Press key 2 or 5 on remote commander to select 003 DIG SRV MODE.
- b. Press key **1** or **4** on remote commander to select (up or down) Item.
- c. Press key 0 or 10 on remote commander to select item.
- d. Press key 1~9 on remote commander directly. Star (\*) mark will move accordingly.
- e. Press key ENTER or SELECT to decide and advance next step. Press Remote Commander key RETURN to return to the previous page.

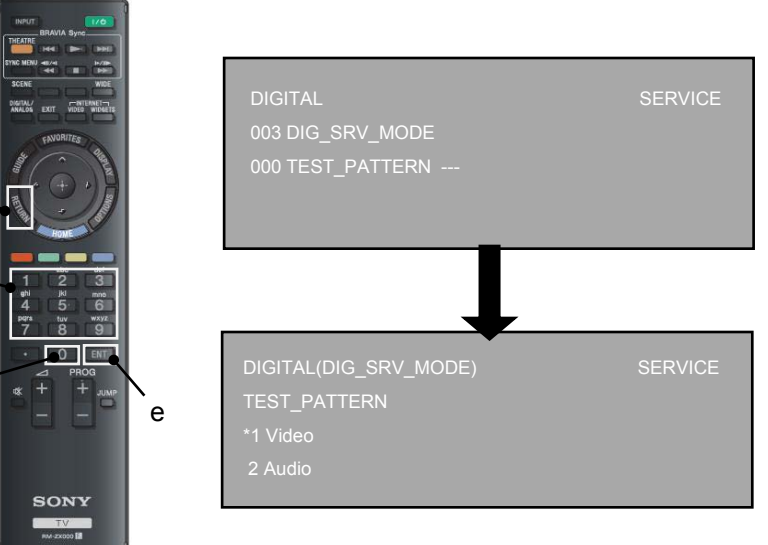

Remote Commander

**DIGITAL Service menu sample** 

SONY

Remote Commander

# 4-5-3. Save changing data by Service Mode 2 (for 002 MODEL category) 1. This is only required only when B Board is replaced. 2. Items in Digital service mode for 002 MODEL category. 000 SEG • • • Select segment information 006 WB category will be seen on the menu. 001 DEST · · · Select destination information 002 MODELNAME · · · Select Model Name 003 SERIAL • • • Can be set Only Once for the new board 3. To change category, item and data : a. Press key 2 or 5 on remote commander to select (up or down) category. b. Press key 1 or 4 on remote commander to select (up or down) Item. c. Press key 3 or 6 on remote commander to change (up or down) data. Remote commander key : **1**, **2**, **3** is for increment Remote commander key : 4, 5, 6 is for decrement 4. Press key mute +0 on remote commander . It shows red WRITE. 5. After a while, red WRITE dissapears. Green DONE will be displayed. 6. For the item SEG, DEST MODELNAME, after changing each item, service save(mute+0) is needed. For the item SERIAL, after inputting the serial number, press key 12 or Enter, the serial data will be saved. 7. Please save the item SEG, DEST, MODELNAME а SEG→ DEST→ MODELNAME sequentially. 8. When Saving the item "SEG", sometimes instead of "Writing", word "Pending" will appear. In this case, skip the "SEG". save the "DEST" and "MODELNAME" is OK. B DRV

#### VPC Service menu sample

R BKG

G BKG

B BKG

#### Remote Commander

SONY

DIGITAL Service menu

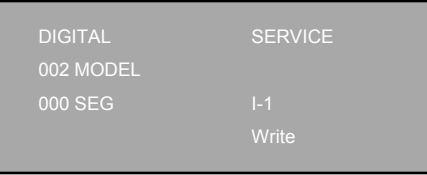

50

# 4-6. White Balance Adjustment

To access to White Balance Service mode, choose VPC Service Mode,

- a. Press key 1 or 4 on remote commander to select WB adjustment menu.
- b. Change data by pressing **3** or **6**. Each range of these items is 0~255.
- c. Press **mute** + **0** on remote commander to save the data. **SERVICE** comment is changed to **WRITE**, indicating writing process.
- d. After a while, WRITE comment returns to SERVICE, which means writing process is done. (takes about a couple of seconds)

RM-GD020

4-7. Restore WB / Gamma adj-data to B board.

- In VPC service mode:
  - a. Select 000 DATA\_COPY category by pressing key 2 or 5 on remote commander.
  - b. Change data from **0** to **1** by pressing key **3** or **6** on remote commander.
  - c. Wait until data is changed from 1 to 3.
  - d. When data is changed from 1 to 3, restoring process is finished.
  - e. In case data is changed from **1** to **2**, keep default setting. (No more process is needed.)

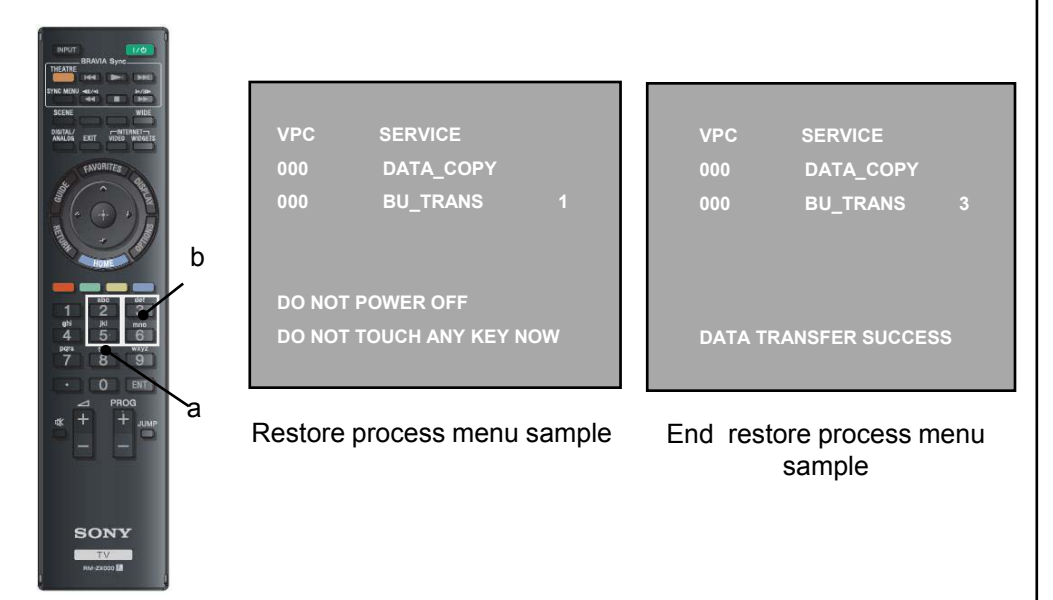

Remote Commander

# Notes:

- 1. This restoration should be applied after USB-DL being assembled when B Board is replaced.
- 2. This process only applicable for 120Hz / 240Hz models only.

- 4-8. Change the emitter output level (Applicable only for TD model).
- 1. Purpose to reduce the emitter LED output power strength.
- 2. Select VPC service mode and then press:
  - a. Select 005 TD category by pressing key 2 or 5 on remote commander.
  - b. Select 000 EMIT\_STR item by pressing key 1 or 4 on remote commander.
  - c. Change data from **0** to **1** by pressing key **3** or **6** on remote commander.0: Strong (Default)
    - 1: Weak
  - d. Save by pressing Mute & 0 or 10 & Reboot.

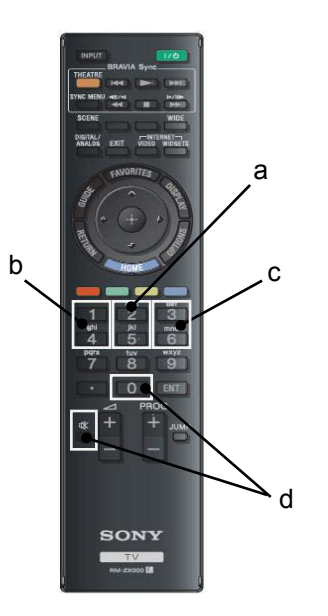

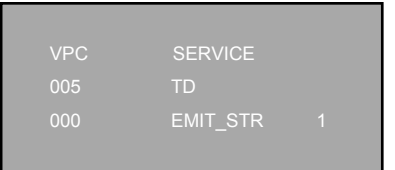

Sub Service menu

Remote Commander

# 4-9. Viewing VCOM Test Pattern

4-9-1. Step 1

- To access VCOM Step 1, please select Digital Service Mode first
  - a. Select **003 DIG\_SRV\_MODE** category by pressing key **2** or **5** on remote commander.
  - b. Press key **0** on remote commander to go to TEST PATTERN Mode.
  - c. Press key **Enter** or **1** or **2** on remote commander to go into Video TEST PATTERN.
  - d. Press key 7 or 8 on remote commander to select the test pattern
  - e. Press key **Enter** or **Select** on remote commander twice to show the VCOM TEST PATTERN.

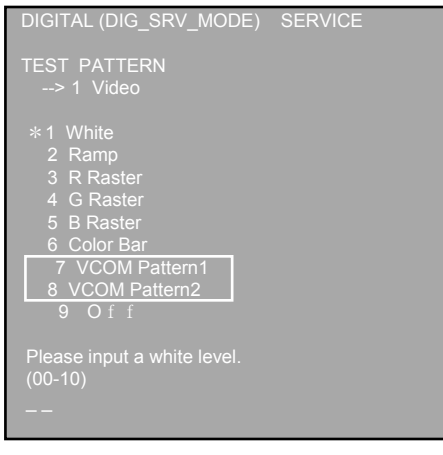

VCOM Test Pattern Step 1 menu sample

# 4-9-2. Step 2

To access VCOM Step 2, please select VPCService Mode first

- a. Select **002 VCOM** category by pressing key **2** or **5** on remote commander.
- b. Select **000 ENABLE** item by pressing key **1** or **4** on remote commander.
- c. Change ENABLE from 0 to 1 to enable VCOM adjustment.

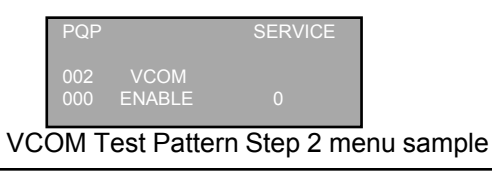

# 4-9-3. Step 3

- To access VCOM Step 3, please select VPC Service Mode.
- a. Select 002 VCOM category by pressing key 2 or 5 on remote commander.
- b. Select 001 ADJUST item by pressing key 1 or 4 on remote commander.
- c. Change data by pressing key **3** or **6** on remote commander.
- d. Finish the adjustment when the picture seems OK.

| PQP |        | SERVICE |
|-----|--------|---------|
| 002 | VCOM   |         |
| 001 | ADJUST |         |

VCOM Test Pattern Step 3 menu sample

# 4-9-4. Step 4

To access VCOM Step 4, please select Digital Service .

- a. Select 007 VCOM category by pressing key 2 or 5 on remote commander.
- b. Change data from 1 to 0 by pressing key  ${\bf 3}$  or  ${\bf 6}$  on remote commander.
- c. Confirm the final result of the VCOM adjustment .
- d. If OK, Finish the VCOM adjustment. If NG, pressing key **3** or **6** to show the OSD again and go back to VCOM adjustment STEP3

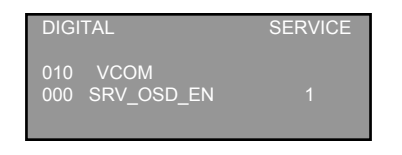

VCOM Test Pattern Step 4 menu sample

# KDL- 22, 26 EX420, 32,40,46 EX520 RM-GD020, CD013

### KDL- 22 EX423, 26 EX423, 32 EX420, 32, 40, 46 EX523 RM-GD020

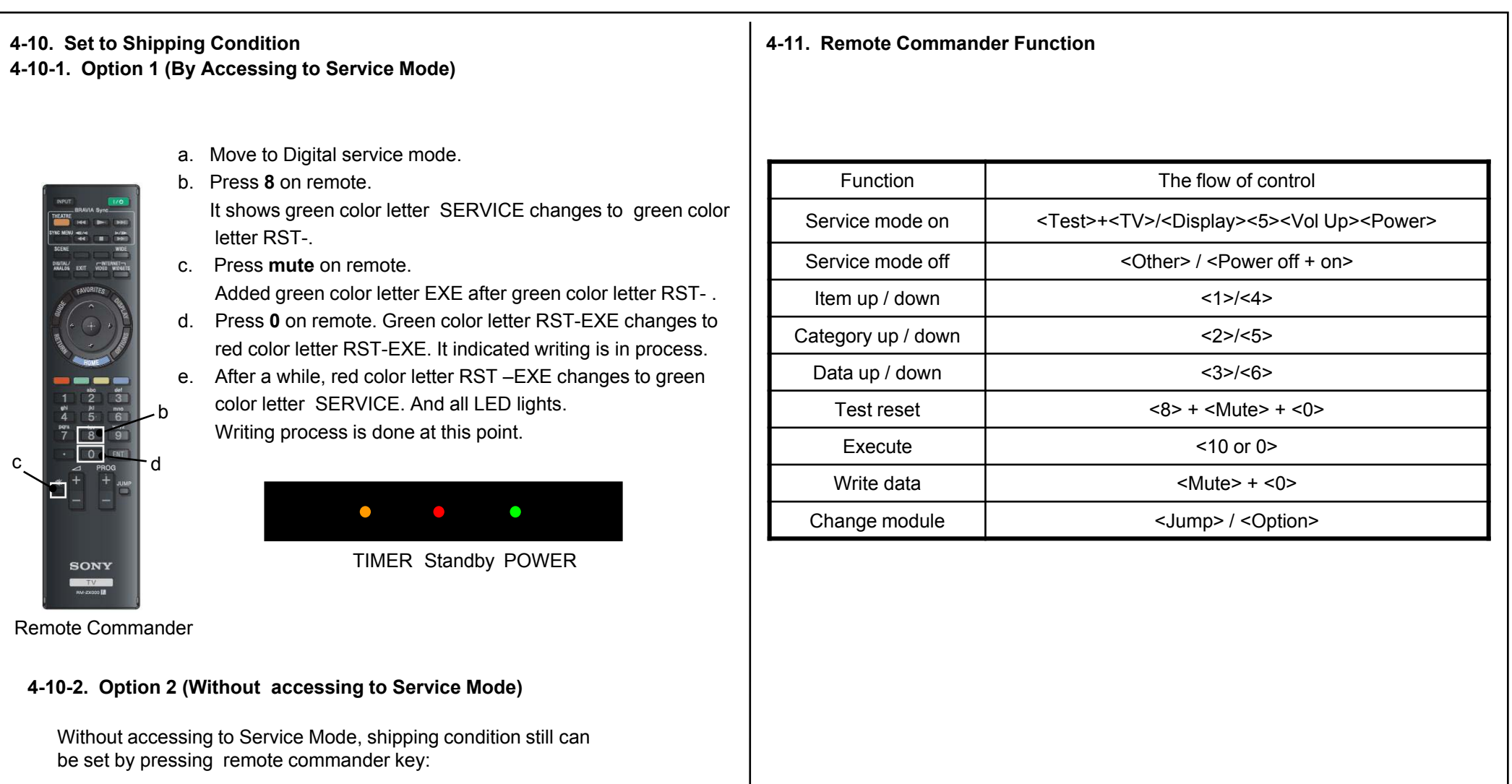

-> Cursor Up on remote + Power Key on Front panel

|                                                                                                    | 1                                                                                                    |
|----------------------------------------------------------------------------------------------------|----------------------------------------------------------------------------------------------------|
| 4-12. Index Flow of Service Control                                                                                                    |                                                                                                    |
| 4-12-1. Digital Service Mode                                                                                                    | 4-12-2. VPC Service Mode                                                                                        |
| 001 OP                                                                                                    | 000 DATA_COPYWB Data Save Function                                                                              |
| 000 VERSSoftware version                                                                                                    | 000 BU_TRANS                                                                                                    |
| 002 MODEL<br>000 SEGSelect segment information<br>001 DESTSelect destination information<br>002 MODELNAMESelect Model Name<br>004 SERIALCan be set Only Once for the new board | 001 DATABACKUPNo use for Service.<br><omission><br/>002 VCOMVCOM Adjustment Function.<br/>000 ENABLE</omission> |
| 003 DIG_SRV_MODE<br>000 TEST_PATTERNEMMA Test Pattern<br>001 MONITOR_MODETuner Monitor<br>002 FACT_SETTINGFactory shipment settings                                            | 001 ADJUST<br>003 SG_EPNo use for Service.<br><omission></omission>                                             |
| 004 TUNER<br>000 A_NOSIG_DETAnalog-RF No signal detection                                                                                                    | <pre>004 MEASURE</pre>                                                                                          |
| 001 SCAN_COPYCopy the scan data to USB. <omission></omission>                                                                                                    | 000 EMIT_STR<br>006 WB W/B adjustment                                                                           |
| 005 CHPRSETFor factory use only.<br><omission></omission>                                                                                                    | <pre><omission> 007 GAISO Change PGB sensor setting by basel color </omission></pre>                            |
| 006 RFRC Mode Service item for RF Remote Commander<br><omission></omission>                                                                                                    | 007 GAISO Change RGB sensor setting by bezer color.<br>000 GAISO                                                |
| 007 VCOM Service item for VCOM Adjustment<br><omission></omission>                                                                                                    |                                                                                                    |
| 008 WIFI Service item for WIFI (only WIFI model) <omission></omission>                                                                                                    |                                                                                                    |
|                                                                                                    |                                                                                                    |
|                                                                                                    |                                                                                                    |

4-12. Index Flow of Service Control 4-12-3. Chassis Service Mode 000 WYVERN <omission> 001 TUNING <omission> 002 D\_DEMOD No use for Service. <omission> 003 SATELLITE <omission> 004 HDMI 000 FORCE\_ARC 005 AUDIO 000 MPEG\_LV ...Level OFFSET for MPEG1-L1/L2. 001 HEAAC\_LV ...Level OFFSET for HE-AAC. 005 TEMPSEN ..... No Use for Service <omission>